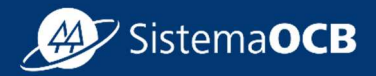

# Manual Sistema CNI Cadastro de PJ e Instrutor PJ

Etapas: Cadastro da PJ, Cadastro do Instrutor PJ convidado, Aprovação da Ordem de Serviço, Atualização de cadastro e Desvinculo do Instrutor convidado

FEVEREIRO | 25

Gerência de Desenvolvimento de Cooperativas - GEDEC

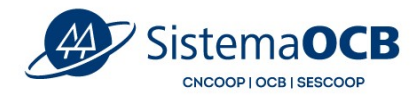

### SUMÁRIO

| 1. | Apresentação                      | 5    |
|----|-----------------------------------|------|
| 2. | Criação do Login                  | 5    |
| 3. | Cadastro da Pessoa Jurídica       | 9    |
| 4. | Cadastro do Instrutor convidado   | . 14 |
| 5. | Ordem de Serviço                  | . 22 |
| 6. | Status do cadastro                | . 24 |
| 7. | Atualização do cadastro           | . 25 |
| 8. | Desvinculo do Instrutor convidado | . 26 |
|    |                                   |      |

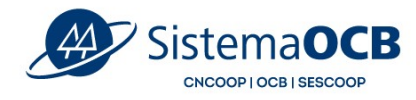

#### 1. Apresentação

Olá! Seja bem-vindo ao **tutorial do Cadastro Nacional de Instrutores** do Sescoop. Nesse material vamos apresentar o **Cadastro de PJ/Instrutores PJ.** 

Você aprenderá a realizar o cadastro da empresa, convidar um instrutor, realizar o cadastro do instrutor, aprovar uma ordem de serviço e atualizar o cadastro.

Vamos lá?

#### 2. Criação do Login

Acesse o link: <u>https://somoscooperativismo.coop.br/institucional/sescoop/cadastro-nacional-de-instrutores</u>

O primeiro passo é clicar em Cadastre-se na tela inicial do Portal.

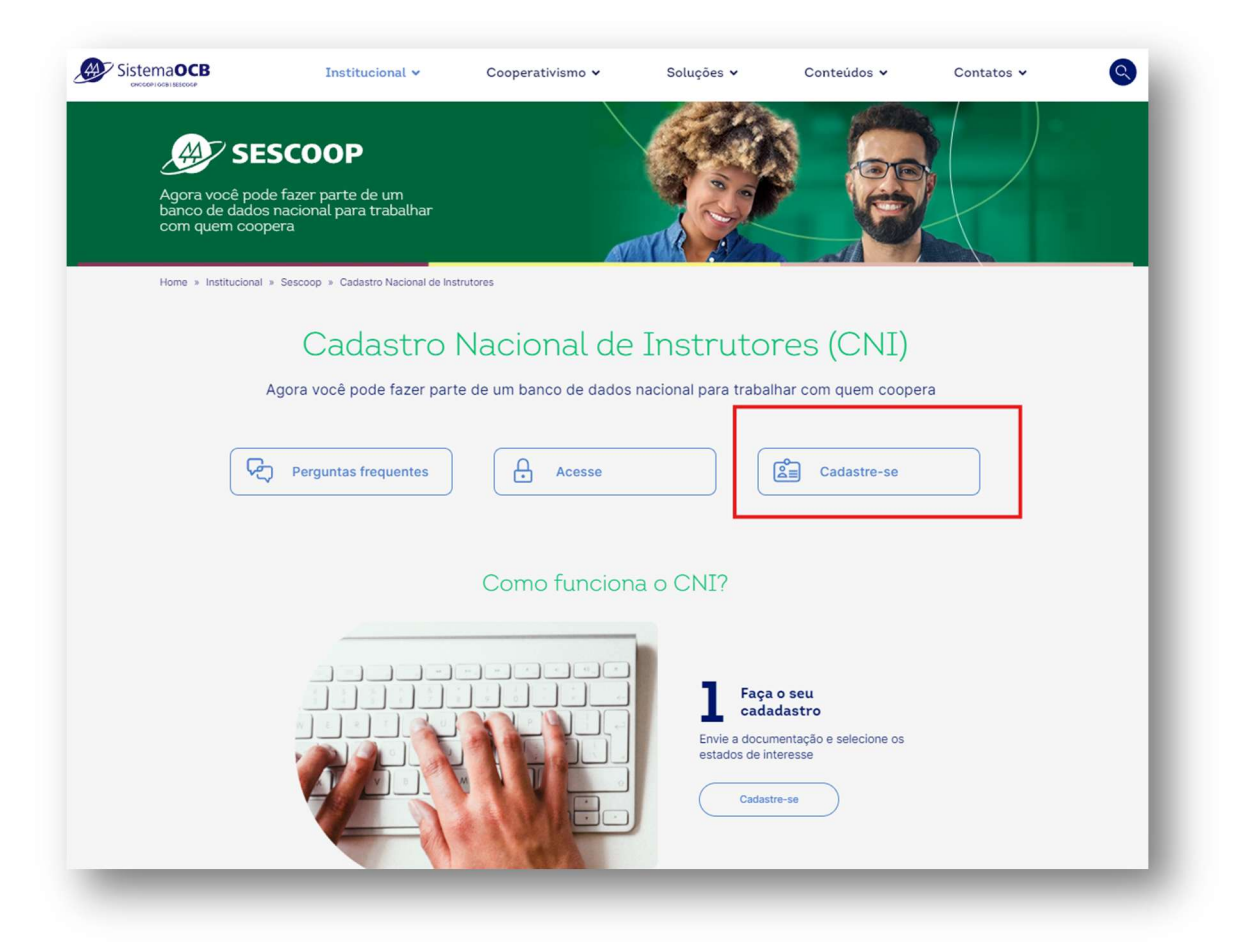

Em seguida, será apresentado um formulário com os campos para preenchimento dos cadastros. Para iniciar, insira seu CPF e clique em **Próximo**.

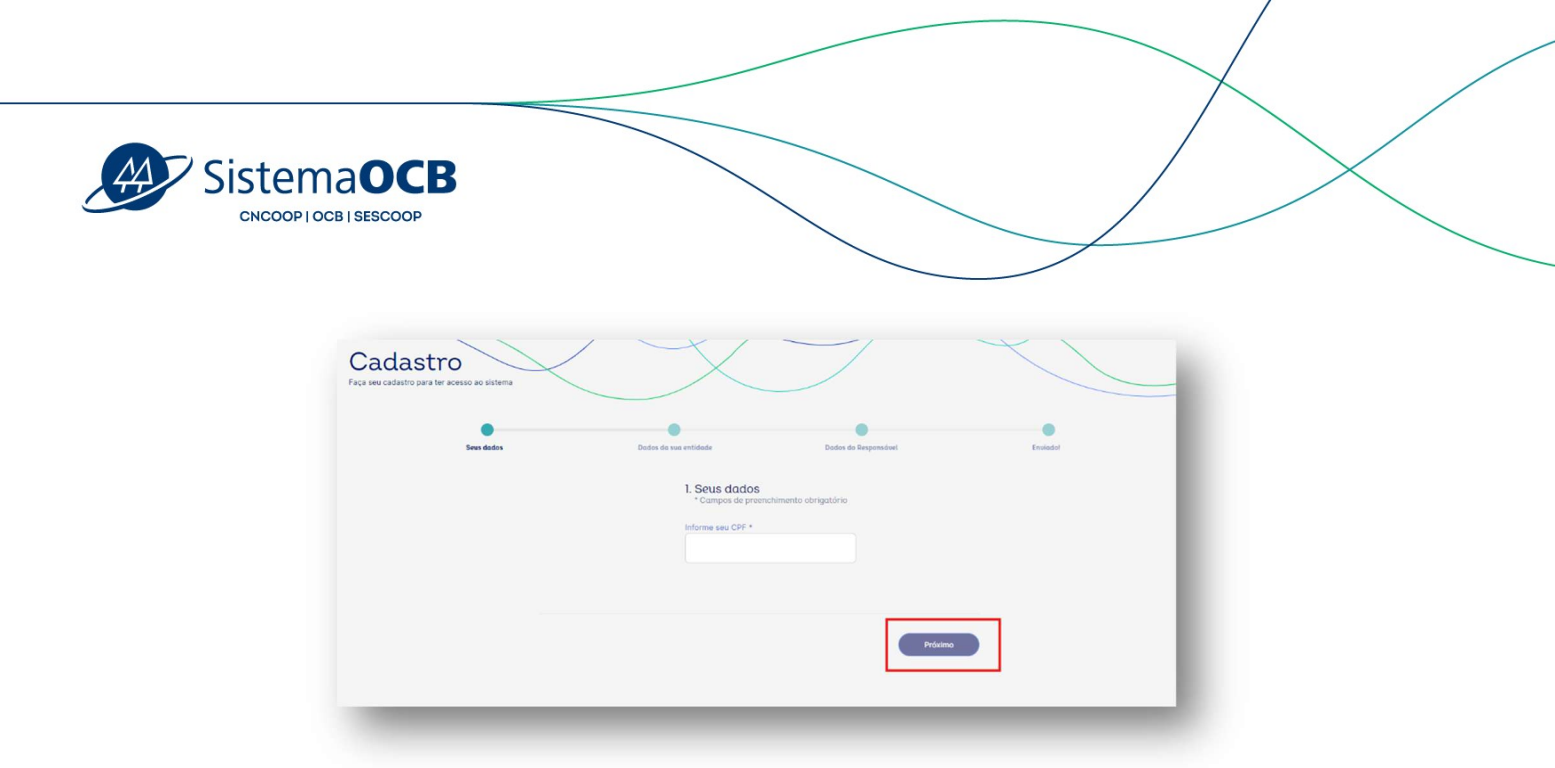

Selecione então, o tipo de login:

- para cadastrar a Pessoa Jurídica, selecione o tipo **Pessoa jurídica (selecione esta opção, caso deseje fazer o cadastro da sua empresa)** e clique em **Próximo**.

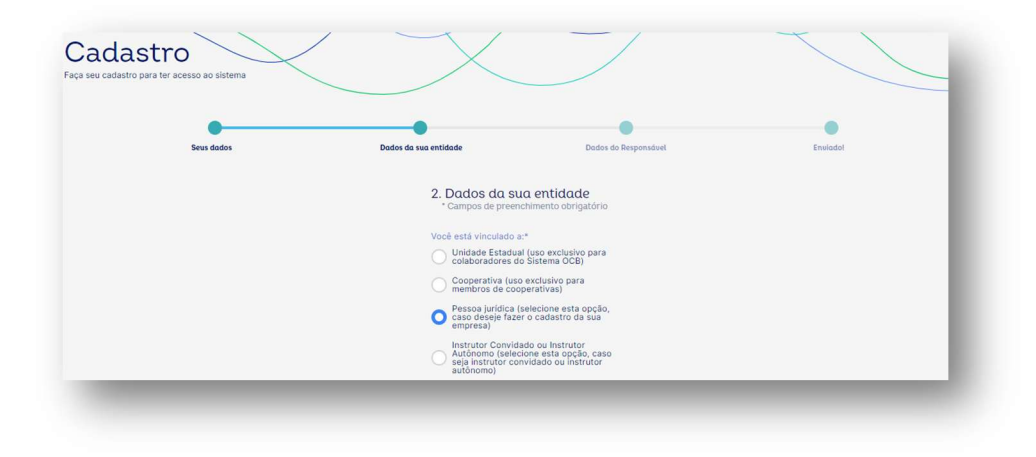

Feito isso, selecione uma unidade do Sescoop responsável. Importante destacar que esse ainda não é o momento de indicar as unidades estaduais que você tem interesse em prestar serviços, essa indicação será realizada um pouco mais à frente.

| Selecione o SESCOOP responsável:*  |
|------------------------------------|
| Selecione o SESCOOP responsável: 🗸 |
|                                    |
|                                    |
| Próximo                            |

Agora informe o CNPJ da sua empresa e clique em **Próximo**.

| astro<br>astro para ter acesso ao sistema |                                          |                                       |          |
|-------------------------------------------|------------------------------------------|---------------------------------------|----------|
| Seus dados                                | Dados da sua entidade                    | Dados do Responsável                  | Enviadol |
|                                           | 3. Dados do<br>* Campos de pre<br>CNPJ * | Responsável<br>enchimento obrigatório |          |
|                                           | < Voltar                                 | Próxi                                 | mo       |

Cadastre sua senha e clique em **Próximo**. Atenção para os requisitos de segurança para criação da senha.

| SistemaOCB<br>CNCOOP   OCB   SESCOOP                                   |                                                                                                    |                                                                         |
|------------------------------------------------------------------------|----------------------------------------------------------------------------------------------------|-------------------------------------------------------------------------|
| Cadastro<br>Faça seu cadastro para ter acesso ao sistema<br>Seus dados | Dados da sua entidade                                                                                                    | Dados do Responsável Enviado/                                           |
|                                                                        | 3. Dados do Re<br>* Campos de preenc<br>Preencha os campos a<br>cadastro e ter acesso<br>Senha *<br>Confirmação de senha | sponsáuel<br>himento obrigatório<br>balko para criar seu<br>os sistema. |
|                                                                        | ✓ Voltar<br>SISTEMA OCB © TODOS C                                                                                        | S DIREITOS RESERVADOS.                                                  |

Após clicar em Próximo, você receberá um e-mail para ativação do seu cadastro.

| SistemaOCB<br>Cadastro<br>Faça sex cadastro para ter acesso ao sistema |                                                                                                    | Cadastrado com sucesso. X |
|------------------------------------------------------------------------|----------------------------------------------------------------------------------------------------|---------------------------|
| Seus dados                                                             | Ductor da sua entidade Ductor do Proponsówi                                                                                                    | Envided                   |
|                                                                        | Verifique seu e-mail.                                                                                                    |                           |
|                                                                        |                                                                                                    |                           |
|                                                                        | Em caso de dividas, entre em control com a sua <u>Organização Enteñas</u> . Caso no receita o e-mai de verificação dentro de<br>cinco minutos, verifique sua caixa de spans ou clique para <u>ceendar o e-mai de verificação</u> . |                           |
|                                                                        | SISTEMA OCE © TODOS OS DIREITOS RESERVADOS.                                                                                                    |                           |

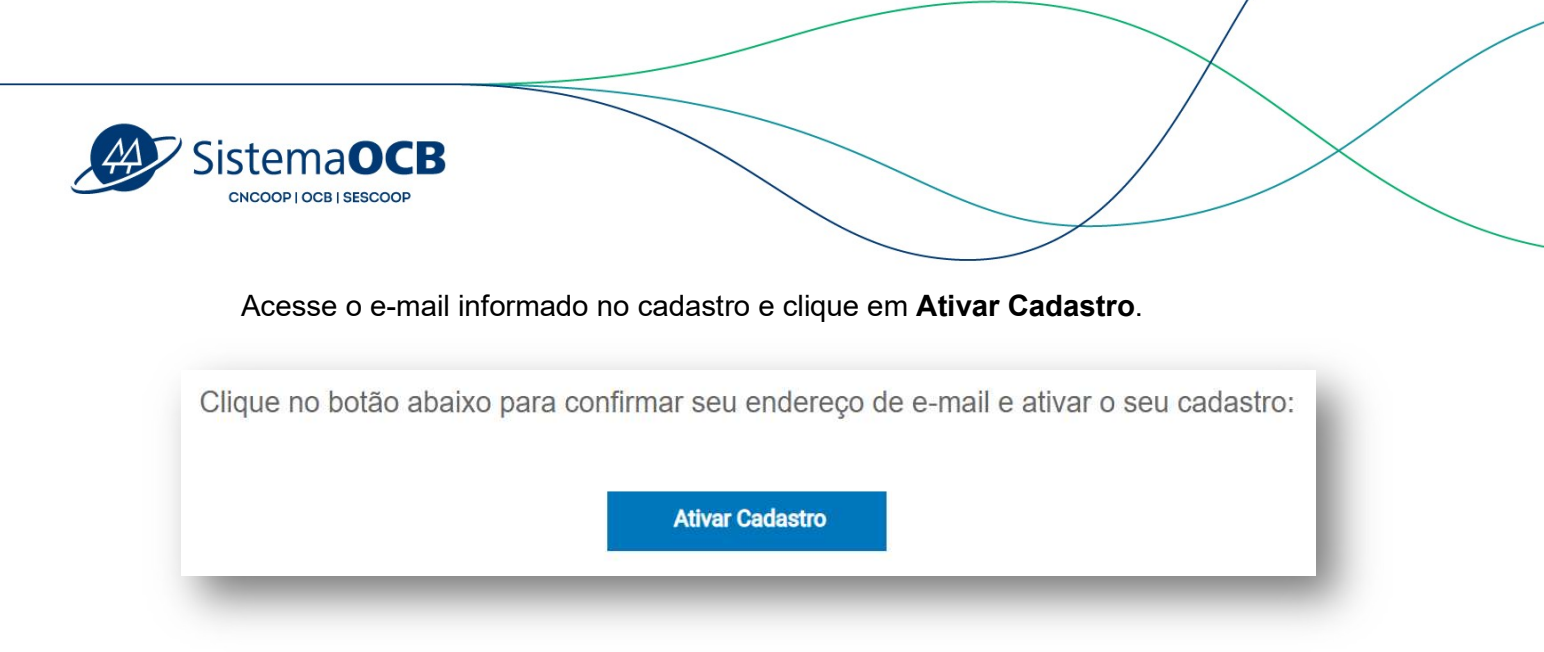

Com o cadastro ativo, insira seus dados de acesso e clique no botão Entrar no Sistema.

| Entrar no sistema<br>Cadastro Nacional de Instrutores<br>Istra seus dados abaixo para entrar no sistema. |
|----------------------------------------------------------------------------------------------------|
| E-mail ou CPF                                                                                            |
| Seu e-mail ou 000.000.000-00                                                                             |
| Senha                                                                                                    |
|                                                                                                    |
| Esqueceu sua senha?                                                                                      |
| Entrar no Sistema                                                                                        |
| Novo usuário? Cadastre-se                                                                                |
| SISTEMA OCB @ TODOS OS DIREITOS RESERVADOS.                                                              |
|                                                                                                    |

#### 3. Cadastro da Pessoa Jurídica

Na tela inicial, você poderá acompanhar o status do seu cadastro. Para iniciar o preenchimento, clique em **Cadastrar Pessoa Jurídica**.

| A | SistemaOCB                                                                      |                                                                                               |                |  |
|---|---------------------------------------------------------------------------------|-----------------------------------------------------------------------------------------------|----------------|--|
|   | Registro Pessoa Jurídica<br>Complete todas as etapas para que o seu cadastro se | eja concluído.                                                                                |                |  |
|   | 1<br>Cadastro Pessoa Jurídica                                                   | 2<br>Análise do cadastro                                                                      | 3<br>Resultado |  |
|   | 1. Cadastro Pessoa Jurídica                                                     |                                                                                               |                |  |
|   | Os dados de cadastro da empresa são importar                                    | ntes para o SESCOOP garantir que sua empresa está apta a prestar os serviços. Preencha com at | enção.         |  |
|   | Cadastrar Pessoa Jurídica                                                       | ara dar prosseguimento ao processo de registro.                                               |                |  |
|   |                                                                                 |                                                                                               |                |  |

A primeira aba **Representante Legal** corresponde aos dados dos representantes legais da pessoa jurídica.

Caso você também seja um representante legal da empresa, selecione o item **Eu sou um representante legal da pessoa jurídica**. Dessa forma, seus dados serão preenchidos automaticamente.

| Remover |
|---------|
|         |
|         |
|         |
|         |

Se necessário, você poderá adicionar mais de um representante legal. Para isso, basta clicar no botão **+ Adicionar novo representante legal**.

Atenção! Não se esqueça de clicar no botão **Salvar e continuar** no canto inferior direito de cada aba.

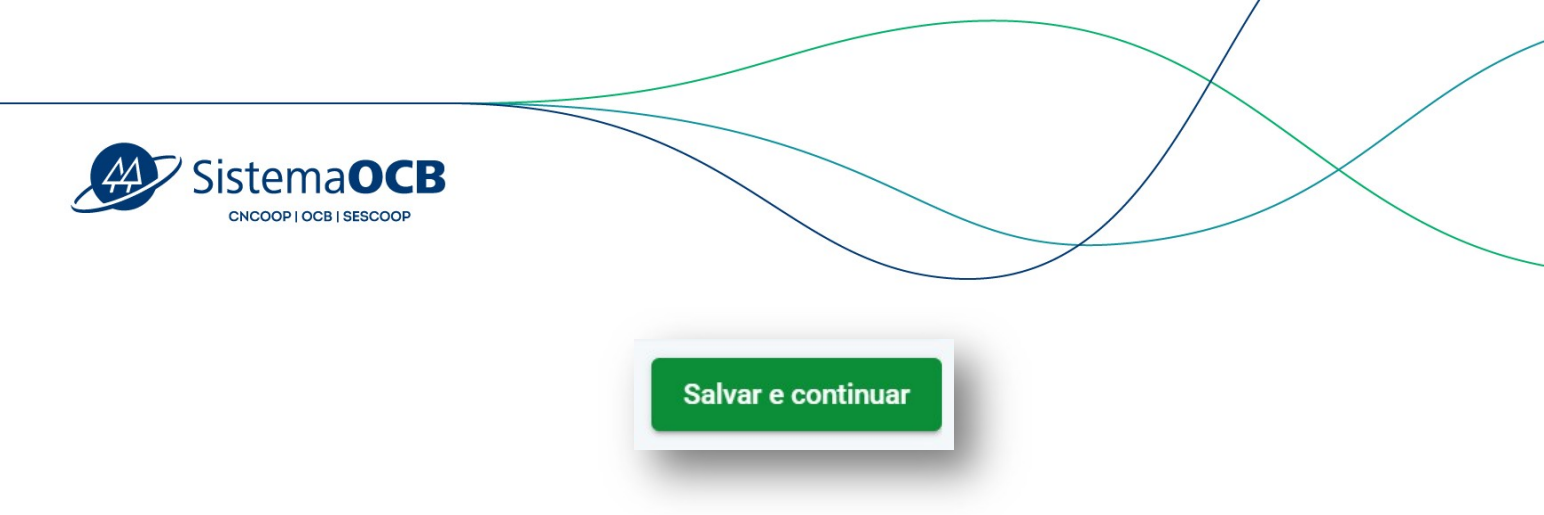

Na sequência, chegou a hora de preencher os campos com os dados da empresa. Clique na aba **Pessoa Jurídica**.

| Dados gerais<br>CNPJ         | Razão Social          | Nome Fantasia | <br>Optante simples?<br>Sim Não |
|------------------------------|-----------------------|---------------|---------------------------------|
| Inscrição estadual *         | Inscrição municipal * |               |                                 |
| Descrição do objeto social * |                       |               | <i>k</i>                        |
|                              |                       |               |                                 |
| Endereço                     |                       |               | Número *                        |
| cep *                        | Endereço              |               |                                 |

Viu como é fácil? O sistema ainda te auxilia indicando se existe alguma pendência nas abas, mostrando os ícones de alerta.

| Representante Legal 🛕 | Pessoa Jurídica 🛕 | Instrutores 🛕 |
|-----------------------|-------------------|---------------|
|                       |                   |               |

Chegou o momento de indicar os instrutores que estarão vinculados à Pessoa Jurídica para a prestação dos serviços. Cada instrutor indicado receberá um e-mail com um convite para se cadastrar e vincular à PJ. Clique no botão **Convidar novos instrutores.** 

|                   | tema                                                   | OCB                     |                                                                                     |                                                                                                    |                                             |                                                                                                    |             |
|-------------------|--------------------------------------------------------|-------------------------|-------------------------------------------------------------------------------------|----------------------------------------------------------------------------------------------------|---------------------------------------------|----------------------------------------------------------------------------------------------------|-------------|
| Representante Leg | al 🗶 Pessoa Jurídica ⊄<br>meter o cadastro da PJ, é ne | Instrutores 🛦 Documente | n 🛦 Sescoop Responsável 🛦 Finalizz<br>convidado aceite o vínculo e submeta seu cada | sr<br>stro para análise de uma das Organizações Estaduais. Acon                                                                                                    | parhe o andamento dos cadastros pela aba in | strutoresi                                                                                                    | >           |
|                   |                                                        | UF                      | de Atendimento                                                                      | Situação do processo                                                                                                    | ·                                           | Situação do convite                                                                                                    | ~ Q, Buscar |
| Nome              |                                                        |                         |                                                                                     | And the second second se |                                             | and the second second sec |             |
| Nome              | E-mail                                                 | UF de atendimento       | Tipo de Vinculo                                                                     | Areas de conhecimento                                                                                                    | Situação do convite                         | situação do processo                                                                                                    | Ações       |
| Nome              | E-mail                                                 | UF de atendimento       | Tipo de Vinculo                                                                     | Areas de conhecimento                                                                                                    | Situação do convite                         | situação do processo                                                                                                    | Ações       |

Na tela de convite, informe o CPF do instrutor, selecione o Tipo de vínculo e clique em **Salvar**.

|               | 1                 | UF de Atendimento    |                              | × 5                               | Situação do processo                     |                     | Situação do convite  | V Q Buscar           |
|---------------|-------------------|----------------------|------------------------------|-----------------------------------|------------------------------------------|---------------------|----------------------|----------------------|
| trutor E-mail | UF de atendimento |                      | Tine de Winesda              | Årene de reek                     | arimanta                                 | Cituação do convite | Situação do processo | Ações                |
|               |                   | Indicação dos in     | strutores da PJ              |                                   |                                          | 🗵 🗙                 |                      |                      |
|               |                   | Adicione todos os in | strutores que estarão vincul | ados à Pessoa lurídica para a pre | stacão de servicos. Após submeter o cada | astro da Pl         |                      |                      |
|               |                   | para análise do Seso | oop, eles receberão um e-m   | ail com o convite para se cadastr | arem.                                    |                     |                      |                      |
|               |                   | CPF/MF               | Nome                         | Tipo de vínculo                   | Email                                    |                     |                      |                      |
|               |                   | 338.428.570-04       | Detley Instrutor             | Sócio                             | ✓ hobexeh319@noomlocs.com                | •                   |                      | 🕼 Salvar e continuar |

O instrutor convidado será registrado no sistema e você poderá acompanhar a situação do convite e a situação do processo pela tela abaixo.

| adastro de Pessoa Jurí                              | dica                                              |                                         |                                                               |                                                           |                                          |                                      |            |
|-----------------------------------------------------|---------------------------------------------------|-----------------------------------------|---------------------------------------------------------------|-----------------------------------------------------------|------------------------------------------|--------------------------------------|------------|
| na todos os campos obrigatórios antes               | de submeter o cadastro para dar seguimento ao pro | ocesso de registro. Você também pode :  | salvar o progresso do cadastro e co                           | ontinuar em outro momento.                                |                                          |                                      |            |
| esentante Legal 📀 🛛 Pessoa Jurídica                 | a 🛇 Instrutores 🛦 Documentos 🔺 Se                 | escoop Responsável 🔺 Finalizar          |                                                               |                                                           |                                          |                                      | >          |
|                                                     |                                                   |                                         |                                                               |                                                           |                                          |                                      |            |
| Para submeter o cadastro da PJ, é                   | necessário que pelo menos um instrutor convidado  | aceite o vínculo e submeta seu cadastro | para análise de uma das Organizas                             | ções Estaduais. Acompanhe o andamento d                   | os cadastros pela aba instrutores!       |                                      |            |
|                                                     |                                                   |                                         |                                                               |                                                           |                                          |                                      |            |
|                                                     | T LIE de Atendim                                  | nento                                   | ✓ Situação I                                                  | do processo                                               | <ul> <li>Situação do co</li> </ul>       | onvite                               | V Q Buscar |
| ome                                                 | I Of the Render                                   |                                         |                                                               |                                                           |                                          |                                      |            |
| nstrutor                                            | E-mail                                            | UF de atendimento                       | Tipo de Vinculo                                               | Áreas de conhecimento                                     | Situação do convite                      | Situação do processo                 | Ações      |
| nstrutor titey Instrutor xxx:428.570-xx             | E-mail                                            | UF de atendimento                       | Tipo de Vínculo<br>Sócio                                      | Áreas de conhecimento                                     | Situação do convite<br>Convite enviado 🚀 | Situação do processo<br>Não iniciado | Ações      |
| instrutor<br>etley Instrutor xxx.428.570-xx         | E-mail                                            | UF de atendimento                       | Tipo de Vinculo<br>Sócio                                      | Áreas de conhecimento<br>Clique para ver                  | Situação do convite<br>Convite enviado 🚀 | Situação do processo<br>Não iniciado | Ações      |
| inne<br>instrutor<br>etley Instrutor xxx.428.570-xx | E-mail                                            | UF de atendimento<br>1 - 1 d            | Tipo de Vinculo<br>Sócio<br>e 1 resultado(s) encontrado(s) << | Áreas de conhecimento<br>Clique para ver                  | Situação do convite<br>Convite enviado 🦼 | Situação do processo<br>Não iniciado | Ações      |
| ettey Instrutor xxx.428.570-xx                      | E-mail                                            | UF de atendimento<br>1 - 1 d            | Tipo de Vinculo<br>Sócio<br>e 1 resultado(s) encontrado(s) << | Áreas de conhecimento       Clique para ver       :     < | Situação do convite<br>Convite enviado 🔏 | Situação do processo<br>Não iniciado | Ações      |

Atenção para a mensagem em destaque:

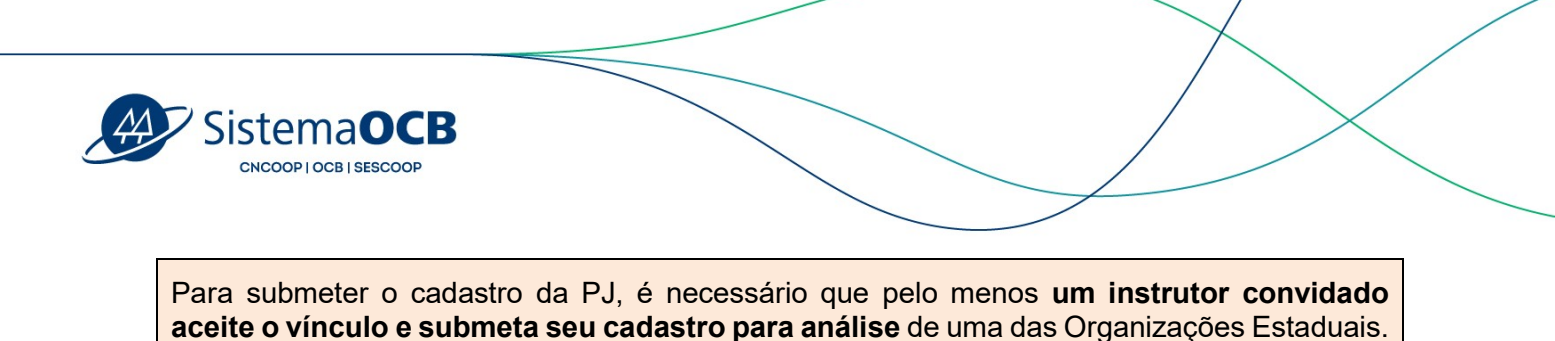

O passo seguinte consiste na apresentação dos documentos necessários. Clique na aba **Documentos**, realize o upload dos documentos exigidos e informe a data de validade do documento quando necessário.

Acompanhe o andamento dos cadastros pela aba Instrutores!

| Grupo de documentos |
|---------------------|
|                     |

Chegamos à última parte do cadastro, momento de indicar as unidades estaduais do Sescoop que você tem interesse em prestar serviços.

Importante destacar que uma das unidades indicadas será responsável pela análise do seu cadastro.

| presentante Legal                                                                            | Pessoa Jurídica (                                                                                           | Instrutores O                                                                                           | Documentos 🥝            | Sescoop Responsável                                                 | Finalizar  |            |            |            |            |            |            |            |            |
|----------------------------------------------------------------------------------------------|----------------------------------------------------------------------------------------------------|----------------------------------------------------------------------------------------------------|-------------------------|---------------------------------------------------------------------|------------|------------|------------|------------|------------|------------|------------|------------|------------|
| lecione uma ou mais                                                                          | organizações estaduais                                                                                      | do Sescoop para as qui                                                                                  | ais a sua empresa prest | tará serviço.                                                       |            |            |            |            |            |            |            |            |            |
| gumas organizaçõe                                                                            | s estaduais podem rea                                                                                       | lizar uma etapa de ava                                                                                  | iliação após a aprovaç  | ção dos dados cadastrais                                            |            |            |            |            |            |            |            |            |            |
| nsulte os editais da                                                                         | is unidades selecionada                                                                                     | as para maiores detain                                                                                  | ie.                     |                                                                     |            |            |            |            |            |            |            |            |            |
| nsulte os editais da<br>ganizações estadua<br>SESCOOP/AC                                     | is unidades selecionad:<br>iis: para acessar o edita                                                        | I do estado de interes<br>SESCOOP/AM                                                                    | se, clique em 🔓 :       | SESCOOP/BA                                                          | SESCOOP/CE | SESCOOP/DF | SESCOOP/ES | SESCOOP/GO | SESCOOP/MA | SESCOOP/MG |            | SESCOOP/MT | SESCOOP/PA |
| nsulte os editais da<br>ganizações estadua<br>SESCOOP/AC<br>SESCOOP/PB                       | is unidades selecionad:<br>is: para acessar o edita<br>SESCOOP/AL<br>SESCOOP/PE                             | I do estado de interess<br>SESCOOP/AM                                                                   | se, clique em 👌 :       | SESCOOP/BA                                                          | SESCOOP/CE | SESCOOP/DF | SESCOOP/ES | SESCOOP/GO | SESCOOP/MA | SESCOOP/MG | SESCOOP/MS | SESCOOP/MT | SESCOOP/PA |
| onsulte os editais da<br>ganizações estadua<br>SESCOOP/AC<br>SESCOOP/PB<br>Confirmo que li e | is unidades selecionad:<br>iis: para acessar o edita<br>SESCOOP/AL<br>SESCOOP/PE<br>sestou de acordo com o: | as para maiores detain<br>al do estado de interes<br>sescoop/AM<br>sescoop/PI<br>itermos e condições do | se, clique em 👌 :       | SESCOOP/BA<br>SESCOOP/RJ<br>SESCOOP/RJ<br>Ses estaduais selecionadi | SESCOOP/CE | SESCOOP/DF | SESCOOP/ES | SESCOOP/GO | SESCOOP/MA | SESCOOP/MG | SESCOOP/MS | SESCOOP/MT | SESCOOP/PA |

**Atenção**: uma vez aprovado por uma unidade do Sescoop, o cadastro ficará aprovado para as demais unidades indicadas na aba Sescoop responsável.

Você também poderá incluir outras unidades do Sescoop posteriormente.

Para concluir as indicações, é necessário marcar a confirmação de aceite dos termos dos editais das unidades selecionadas.

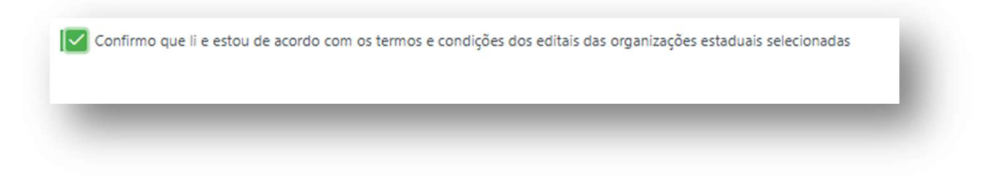

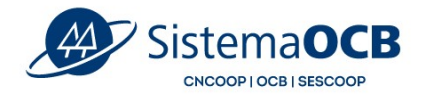

Portanto, não se esqueça de ler as regras contidas em cada edital antes de submeter o cadastro para a análise do Sescoop. Clique no ícone em destaque para ler o edital disponibilizado pela Organização Estadual.

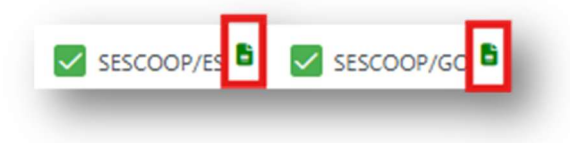

Para submeter o cadastro da PJ, será necessário que pelo menos **um instrutor convidado aceite o vínculo e submeta seu cadastro para análise** de uma das Organizações Estaduais.

Se o instrutor convidado ainda não aceitou o convite e/ou não submeteu o cadastro para análise, e você tentar submeter o cadastro da PJ, o sistema mostrará a mensagem de alerta.

| > Cadastro de Pessoa Jurídica<br>Cadastro de Pessoa Jurídica<br>noha todos os campos obrigatórios antes de submeer o cadastro para dar seguimento ao processo de registro. Você também pode salvar o progresso do cadastro e continuar em outro momento. | SOCIEDADE DE ED                        | Instrutores Invidião<br>Para submete o cadastro da PJ, é<br>necessário que pelo menos um<br>instrutor convidedo acetto o vincão e<br>submeta seu cadastro para análise<br>de uma das forganizações Estaduais.<br>Acompanhe o andamento dos<br>cadastros pela aba Instrutorea! |
|----------------------------------------------------------------------------------------------------|----------------------------------------|----------------------------------------------------------------------------------------------------|
| presentante Legal 🗞 Pessoa Jurídica 🗧 Instrutores 🛦 Documentos 🕼 Sescoop Responsável 🕲 Finalizar                                                                                                    |                                        | >                                                                                                    |
| Para submeter o cadistrio da PJ, é necessário que pelo menos um instrutor convidado aceite o vínculo e submeta seu cadastro para análise de uma das Organizações Estaduais. Acompanhe o andamento dos cadastros pela aba instrutorest                    | le inteira responsabilidade do requere | nte.                                                                                                    |
| cadastramento/credenciamento não gera diveito subjetivo à contratação, ficando esta condicionada à demanda de cada unidade do Sescoop.                                                                                                    |                                        |                                                                                                    |
|                                                                                                    |                                        | Submeter cadastro                                                                                                    |

Finalizada essa primeira etapa do Cadastro da Pessoa Jurídica, agora vamos realizar o cadastro do instrutor convidado. Vamos lá!

#### 4. Cadastro do Instrutor convidado

O instrutor convidado poderá realizar o cadastro por duas formas: uma através do link do convite enviado por e-mail; e a outra pelo Portal do CNI.

Vamos apresentar o passo a passo via Portal do CNI.

Acesse o link: <u>https://somoscooperativismo.coop.br/institucional/sescoop/cadastro-nacional-de-instrutores</u> e clique em **Cadastre-se**.

| SistemaOCB<br>CNCOOP I OCB I SESCOOP                                                                                                    |  |
|----------------------------------------------------------------------------------------------------|--|
| Sistemaces       Institucional ×       Cooperativismo ×       Soluções ×       Conteúdos ×       Contatos ×       Q         Securatemente       Securatemente       Soluções ×       Conteúdos ×       Contatos ×       Q                                                                |  |
| Agora você pode fazer parte de um<br>banco de dados nacional para trabalhar<br>tome + Institucional + Sescoop + Cadastro Nacional de Institutores<br>Cadastro Nacional de Instrutores (CNI)<br>Agora você pode fazer parte de um banco de dados nacional para trabalhar com quem coopera |  |
| Perguntas frequentes Acesse Cadastre-se                                                                                                    |  |
| <b>L</b><br><b>L</b><br><b>L</b><br><b>L</b><br><b>L</b><br><b>L</b><br><b>L</b><br><b>L</b>                                                                                                    |  |

Em seguida, será apresentado um formulário com os campos para preenchimento dos cadastros. Para iniciar, insira seu CPF e clique em **Próximo**.

| Sees dados | Dados da sua entidade                                   | Dodos do Responsável | Enviadol |
|------------|---------------------------------------------------------|----------------------|----------|
|            | 1. Setus dadas<br>* Campos de prem<br>Informe seu CPF * | chimento obrigatário |          |
|            |                                                         | Próxime              |          |

Agora selecione o tipo de vínculo do seu cadastro.

Para se cadastrar como instrutor convidado, selecione a opção *Instrutor Convidado ou Instrutor Autônomo (selecione esta opção, caso seja instrutor convidado ou instrutor autônomo*) e clique em Próximo.

| SistemaOCB                                                              |                                                                                                    |
|-------------------------------------------------------------------------|----------------------------------------------------------------------------------------------------|
| Cadastro<br>Faça seu cadastro para ter acesso ao sistema<br>Greus dados | Dados da sua entidade Dados do Responsável. Enviado!                                                                                                    |
|                                                                         | 2. Dados da sua entidade *Campos de preenchimento obrigatório Você está vinculado a:* Oulidade Estadual (uso exclusivo para colaboradores do Sistema OC®) Cooperativa (uso exclusivo para membros de cooperativas) Pessoa jurídica (selecione esta opção, empresa) Instrutor Convidado ou Instrutor seja instrutor Convidado ou instrutor |
| < Voltar                                                                | autônomo)<br>Próximo                                                                                                    |

Preencha os demais campos do formulário e clique em **Próximo**.

| Seus dados | Dados da sua entidade | Dados do Responsável      | Enviadol |
|------------|-----------------------|---------------------------|----------|
|            | 3. Dados d            | o Responsável             |          |
|            | - Campos de           | preenchimento obrigatorio |          |
|            | cadastro e ter a      | cesso ao sistema.         |          |
|            | Nome *                |                           |          |
|            |                       |                           |          |
|            | E-mail *              |                           |          |
|            |                       |                           |          |
|            | Confirmação de        | e-mail *                  |          |
|            |                       |                           |          |
|            | Telefone *            |                           |          |
|            |                       |                           |          |
|            |                       |                           |          |

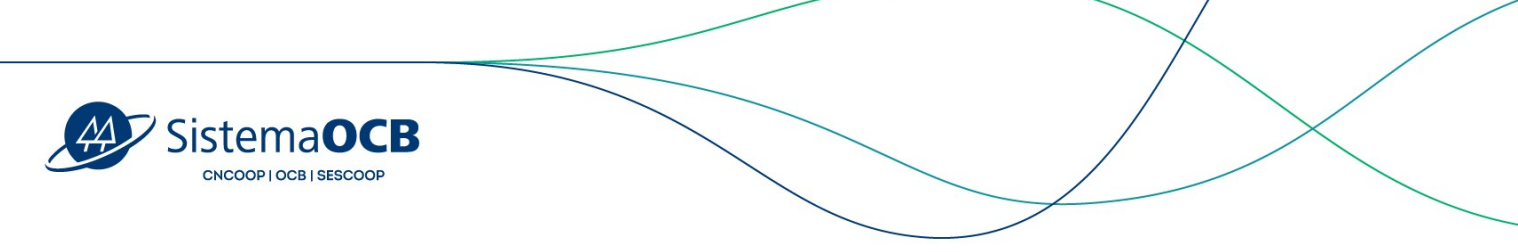

## Após clicar em enviar, você receberá um e-mail para ativação do seu cadastro. Acesse o e-mail recebido e clique em **Ativar Cadastro**.

| Clique no botão abaixo para confirmar seu endereço de e-mail e ativar o seu cadas | tro: |
|-----------------------------------------------------------------------------------|------|
| Ativar Cadastro                                                                   |      |
|                                                                                   |      |

Com o cadastro ativo, insira seus dados de acesso para fazer o login no sistema.

| Cauc | Insira seus dados abaixo para entrar no sistema. |
|------|--------------------------------------------------|
|      | E-mail ou CPF                                    |
|      | Seu e-mail ou 000.000.000-00                     |
|      | Senha                                            |
|      |                                                  |
|      | Esqueceu sua senha?                              |
|      | Entrar no Sistema                                |
|      | Novo usuário? Cadastre-se                        |
|      |                                                  |
|      |                                                  |

No topo da tela inicial, estará o convite de vínculo da Pessoa Jurídica. Clique em **Aceitar** para se vincular à PJ. Caso o convite seja rejeitado, o cadastro será realizado como instrutor autônomo.

| A empresa | Exemplo 1 | lhe enviou um convite. Deseja vincular-se a ela? |  |
|-----------|-----------|--------------------------------------------------|--|
| Aceitar   | Rejeitar  |                                                  |  |

| SistemaOCB<br>CNCOOP   OCB   SESCOOP                                                                                                    |                                                                    |                             |
|----------------------------------------------------------------------------------------------------|--------------------------------------------------------------------|-----------------------------|
| Para iniciar o proopchimon                                                                                                    | to do cadastro, clique em <b>Poalizar c</b>                        | daatra                      |
|                                                                                                    | IU UU CAUASIIU. CIIUUE EIII <b>Nealizai C</b>                      | 1Uasii0.                    |
|                                                                                                    | to do cadastro, cique em <b>Realizar ca</b>                        | adastro.                    |
|                                                                                                    |                                                                    | adastro.                    |
| Cadastro e envio dos documentos                                                                                                    | 2<br>Análise do cadastro                                           | audstro.<br>3<br>Resultado  |
| Cadastro e envio dos documentos                                                                                                    | 2<br>Análise do cadastro                                           | adaStrO.<br>3<br>Resultado  |
| Cadastro e envio dos documentos  1. Cadastro e envio dos documentos  Os dados de cadastro são importantes para o SESCOOP gara                                                         | Análise do cadastro                                                | Resultado                   |
| Cadastro e envio dos documentos     Cadastro e envio dos documentos     Os dados de cadastro são importantes para o SESCOOP gara     Realize o seu cadastro para dar prosseguimento a | Análise do cadastro  Análise do cadastro  no processo de registro. | audastro.<br>3<br>Resultado |

A primeira aba **Dados pessoais** consiste no preenchimento dos dados gerais. Lembrese de clicar em **Salvar e continuar** ao final de cada aba.

| ados Gerais                 |               |                      |        |
|-----------------------------|---------------|----------------------|--------|
| PF/MF                       | Nome          | Tipo de vínculo 👻    | E-mail |
| ata de Nascimento * 🖻       | RG *          | Órgão Emissor *      |        |
| exo<br>Masculino 🔿 Feminino | Profissão *   | Nº no Conselho       |        |
| ndereço                     |               |                      |        |
| ep * Endereço               | Número * Comp | olemento UF 💌 Cidade | Bairro |

Na sequência, informe os dados na aba **Formação profissional**. Será necessário inserir um documento que comprove as informações, como cópia do diploma e certificado de conclusão de curso.

| 🕻 Dados pessoais 🥥                              | Formação profissional 🛕 |                 |                                 |
|-------------------------------------------------|-------------------------|-----------------|---------------------------------|
| Dados de formação profiss<br>Tipo de formação * | Curso *                 | Carga horária * | Nome da Instituição Formadora * |
| Situação                                        | ✓ Ano de conclusão *    |                 |                                 |
| Observações                                     |                         | / Remov         | ver                             |
|                                                 |                         |                 |                                 |

O próximo passo é preencher as informações referentes à **Experiência profissional**. Também é necessário inserir um documento que comprove cada experiência informada, como atestado de capacidade técnica e nota fiscal de serviço prestado.

| escreva suas experiê   | ncias profissionais           |                          |                 |                      |
|------------------------|-------------------------------|--------------------------|-----------------|----------------------|
| :NPJ *                 | Empresa onde prestou o treina | Treinamento Ministrado * | Carga Horária * | Ano do treinamento * |
| omprovante de experiên | cia                           |                          |                 |                      |
| Clique no botão        | "Adicionar arquivos"          | 📋 Remover                |                 |                      |

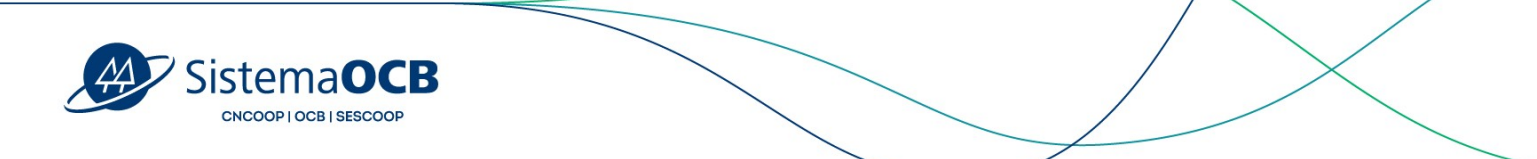

Na aba seguinte, **Área de conhecimento**, informe em quais áreas do conhecimento você está apto a prestar serviços.

Será necessário comprovar a aptidão para cada área do conhecimento selecionada. Importante: você terá a opção de selecionar uma formação profissional ou uma experiência profissional cadastrada nas abas anteriores para comprovar a aptidão na área de conhecimento.

| nforme suas áreas de cor                      | hacimento                              |             |                        |            |                                                                 |
|-----------------------------------------------|----------------------------------------|-------------|------------------------|------------|-----------------------------------------------------------------|
| morme suas areas de cor                       | inecimento                             |             |                        |            |                                                                 |
| Área de conhecimento *                        | <ul> <li>Tempo de atuação *</li> </ul> | *           | Pessoa Jurídica        | *          | Remover                                                         |
|                                               |                                        |             | 5                      | đi         |                                                                 |
| Tipo de Comprovante                           | •                                      |             |                        |            |                                                                 |
|                                               |                                        |             |                        |            |                                                                 |
| Selecione se deseja comprova<br>Profissional. | ir a aptidão para prestar serv         | /iços na ái | rea de conhecimento in | dicada com | os dados informados na aba Formação Profissional ou Experiência |
| I Addiniana and a second                      |                                        |             |                        |            |                                                                 |
| + Adicionar outro compre                      | ovante                                 |             |                        |            |                                                                 |

O passo seguinte, aba **Documentos** consiste na apresentação dos documentos necessários. Realize o upload e informe a data de validade do documento quando necessário.

| <    | Dados pessoais 🛛 🔗 | Formação profissional | Experiência profissional 🥑 | Área de conhecimento 🛛 🔗 | Documentos 🔗       |
|------|--------------------|-----------------------|----------------------------|--------------------------|--------------------|
| Gruj | po de documentos   |                       |                            |                          |                    |
|      |                    |                       |                            |                          |                    |
|      |                    |                       |                            |                          | Salvar e continuar |

Na aba **Sescoop Responsável**, os campos já estarão preenchidos com as unidades estaduais indicadas pela Pessoa Jurídica à qual você se vinculou. Você poderá desmarcar aquelas UF's na qual não tem interesse em atuar.

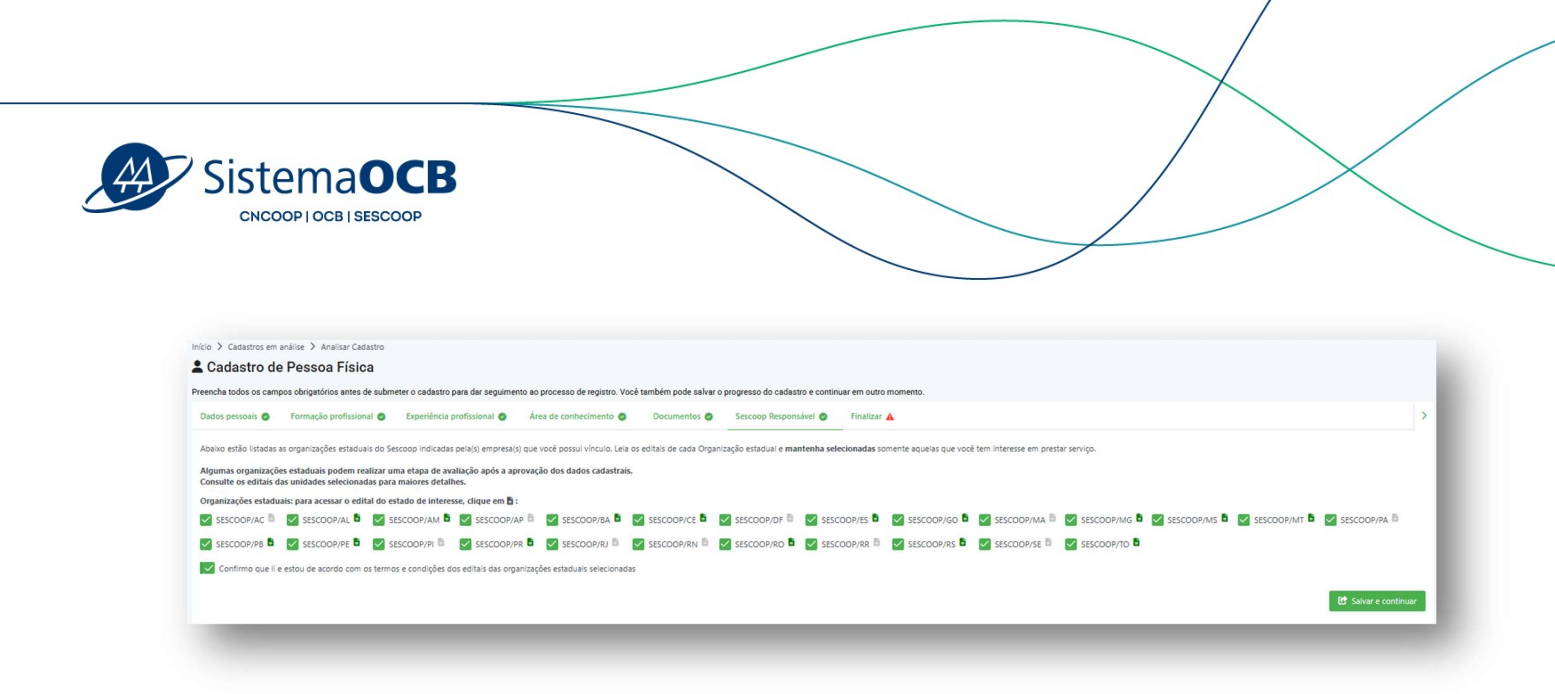

Após o preenchimento de todos os dados obrigatórios, acesse a aba **Finalizar**, clique em **Submeter**.

| ional 🤡          | Experiência profissional            | Área de conhecimento        |            | Documentos 🥑             | Sescoop Responsável         | 0          | Finalizar           | >     |
|------------------|-------------------------------------|-----------------------------|------------|--------------------------|-----------------------------|------------|---------------------|-------|
| a submeter as ir | nformações à análise, é necessário  | o que os campos obrigatório | s estejan  | n preenchidos. Caso exis | sta alguma aba com ícone ve | rmelho, vo | lte nela e salve as |       |
| irmações que ai  | inda faltam. A veracidade destas ir | nformações e documentos si  | ão de inte | eira responsabilidade do | requerente.                 |            |                     |       |
|                  |                                     |                             |            |                          |                             |            | Sub                 | neter |

O cadastro do instrutor foi enviado e você deverá aguardar a análise do Sescoop. Se necessário, você poderá revisar o cadastro clicando no botão **Retornar cadastro para revisão**.

| Em cadastro/revisão                                                           | Aguardando análise                                                                | Em anáilse | Resultado |
|-------------------------------------------------------------------------------|-----------------------------------------------------------------------------------|------------|-----------|
| atus do Cadastro:                                                             |                                                                                   |            |           |
| Enviado                                                                       |                                                                                   |            |           |
|                                                                               |                                                                                   |            |           |
| A douarde a finalização da análiza dor dador pala Ornanização artadual        |                                                                                   |            |           |
| A Aguarde a maintação da analise dos dados pera organitação estadada.         |                                                                                   |            |           |
| málise dos dados cadastrais será realizada por uma das organizações estaduais | de interesse que você selecionou. Caso necessário, ajustes podem ser solicitados. |            |           |
|                                                                               |                                                                                   |            |           |
| ⊘ Ver cadastro Ø Ver cadastro Ø Retormar cadastro para revisão                |                                                                                   |            |           |

Após o envio do cadastro do instrutor, você deverá acessar novamente o **Cadastro da Pessoa Jurídica,** aba **Finalizar** e clicar no botão **Enviar cadastro.** 

| A | ' Sis   |                                               | DCI                      | B                                                            |                                                    |                                                                |                                                 |                                |          |  |
|---|---------|-----------------------------------------------|--------------------------|--------------------------------------------------------------|----------------------------------------------------|----------------------------------------------------------------|-------------------------------------------------|--------------------------------|----------|--|
|   | <)      | Pessoa Jurídica                               | 0                        | Experiência 🥥                                                | Instrutores 🤗                                      | Documentos 🤡                                                   | Sescoop Responsável                             | 9 Finalizar                    | >        |  |
|   | Para su | ubmeter as informaçã<br>ações que ainda falta | ões à anál<br>am. A vera | ise, é necessário que <b>os c</b><br>cidade destas informaçõ | campos obrigatórios esta<br>es e documentos são de | <b>ajam preenchidos</b> . Caso e<br>inteira responsabilidade ( | xista alguma aba com icone ve<br>do requerente. | rrmelho, volte nela e salve as | cadastro |  |

Atenção: o cadastro da PJ somente será aprovado após a análise/aprovação do cadastro de um instrutor.

#### 5. Ordem de Serviço

Após aprovação realizada por uma Unidade Estadual, o cadastro do instrutor ficará disponível a todos os Sescoops Responsáveis que foram selecionados no ato do cadastro.

A Unidade Estadual fará a contratação do Instrutor através do sistema GDH e no momento da aprovação da Solução, será enviada uma ordem de serviço para a PJ e para o Instrutor contratado.

As Ordens de Serviços ficarão disponíveis no menu Ordens de Serviços.

| ><br>Cadastro de Pessoa | Início > Ordens de Serviço | 0                      |                              |                                                  |                    |    |          |                |                    |
|-------------------------|----------------------------|------------------------|------------------------------|--------------------------------------------------|--------------------|----|----------|----------------|--------------------|
| Junaica                 |                            |                        |                              |                                                  |                    |    |          |                |                    |
| adastro de Instrutor    | Instrutor                  | T Empre                | 9                            | T Código da OS                                   | Título da solucilo | T  | UF       | T              |                    |
| Ordens de Serviço       |                            |                        |                              |                                                  |                    |    |          |                |                    |
| Relatórios              |                            |                        |                              |                                                  |                    |    |          | Parcelar       | mentos Meu históri |
| Recebimento de E-mail   | Instrutor                  | Empresa                | Código da OS                 | Título da solução                                |                    | UF | Situação | Nota fiscal ①  | Ações              |
|                         | Andressa Nunes Teixeira    | Crescimento Assessoria | 0001/2024.324205.372175-GO   | Programa de Formação Liderança Jovem             |                    | GO | PENDENTE |                | e                  |
| uanos                   | Andressa Nunes Teixeira    | Crescimento Assessoria | 0907/2024.324205.372175-MS   | Curso Administrando Situações de Conflito        |                    | MS | ACEITA   | Anexar nova NF | Ð                  |
|                         | Andressa Nunes Teixeira    | Crescimento Assessoria | 0702/2024.324205.372175.1-GO | Palestra Ferramenta SW2H.                        |                    | GO | ACEITA   | Anexar nova NF | e e •              |
|                         | Andressa Nunes Teixeira    | Crescimento Assessoria | 0696/2024.324205.372175.1-GO | Palestra Elaboração e Acompanhamento PDI/ODL     |                    | GO | ACEITA   | Anexar nova NF | 0.0                |
|                         | Andressa Nunes Teixeira    | Crescimento Assessoria | 0695/2024.324205.372175.2-GO | Palestra Feedbacks informals e estruturados      |                    | GO | ACEITA   | Anexar nova NE | 0                  |
|                         | Andressa Nunes Teixeira    | Crescimento Assessoria | 0694/2024.324205.372175.2-GO | Palestra Feedback e Conversas de Desenvolvimento |                    | GO | ACUTA    | Anexar nova NF | 0                  |
|                         | Andressa Nunes Teixeira    | Crescimento Assessoria | 0701/2024.324205.372175.1-GO | Palestra Feedback e Feedfoward - Gestores        |                    | GO | ACUTA    | Anexar nova NE | 0.0                |
|                         | Andressa Nunes Telveira    | Crescimento Assessoria | 0700/2024 324205 372175 1.60 | Palestra Feerlback e Feerlfowarri - Lideres      |                    | 60 | ACTIVA   | Anevar neva NF |                    |

Clique no ícone PDF para acessar a Ordem de Serviço desejada. É nesse momento que o instrutor poderá aceitar ou negar a OS.

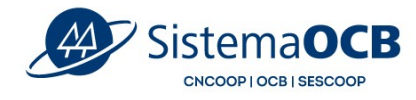

#### Para aceitar a OS, clique no botão Aceitar.

| Ordem de Serviço 0001/2024.324205.372175-GO |                                                                                                    | ×    |
|---------------------------------------------|----------------------------------------------------------------------------------------------------|------|
| < < <u>1</u> de3 <b>&gt; &gt;</b>           | - + [2005] V                                                                                                    | 0000 |
|                                             | ORDEM DE INSTRUTORIA Nº 0001/2024.324205.372175-GO                                                                                                    | Î    |
|                                             | O SESCOOP/GO, inscrito no CNPJ sob o nº 07.012.268/0001-92, solicita e autoriza a<br>empresa CRESCIMENTO ASSESSORIA E DESENVOLVIMENTO LTDA - Crescimento Assessoria,<br>inscrita no CNPJ nº 37.210.160/0001-75, a prestar serviço de instrutoria para a realização do(s) evento(s)<br>abaixo: |      |
|                                             | 0001/2024 - Programa de Formação Liderança Jovem                                                                                                    |      |
|                                             | Turma: 001 - Turma única                                                                                                    |      |
|                                             | Módulo: Módulo único<br>Data: 20/01/2024. Início: 09:00. Carga horária: 03h00min. Valor: R\$ 277,78/h Local de realização:<br>Sescoop/GO<br>Data: 23/01/2024. Início: 19:00. Carga horária: 02h00min. Valor: R\$ 277,78/h Local de realização: Aula<br>ao vivo                                |      |
| Aceitar Negar                               |                                                                                                    |      |

E em seguida clique no botão **Sim**.

| ?   |
|-----|
| - 1 |
|     |
|     |

Após o aceite pelo instrutor, será enviado uma notificação por e-mail para o Analista responsável pela contratação na Unidade Estadual.

| ><br>Cadastro de Pessoa<br>Jurídica | Início > Ordens de Serviço | :0                     |                                |                          |                            |                    |    |          |                |                     |
|-------------------------------------|----------------------------|------------------------|--------------------------------|--------------------------|----------------------------|--------------------|----|----------|----------------|---------------------|
| Cadastro de Instrutor               | -                          |                        |                                | *                        | Children de Of             | This is a set of a |    |          |                | 2                   |
| Ordens de Serviço                   | instruction.               | •                      | cripresa                       |                          | coulgo da os               | Titulo da solução  |    |          |                |                     |
| Relatórios                          |                            |                        |                                |                          |                            |                    |    |          | Parcel         | smentos Meu históri |
| Recebimento de E-mail               | Instrutor                  | Empresa                | Código da OS                   | Título da solução        |                            |                    | UF | Situação | Nota fiscal ①  | Ações               |
| Usuários                            | Andressa Nunes Teixeira    | Crescimento Assessori  | 0001/2024.324205.372175-GO     | Programa de Formação     | Liderança Jovem            |                    | GO | ACEITA   | Anexar nova NF | Ð                   |
|                                     | Andressa Nunes Teixeira    | Crescimento Assessori  | 0907/2024.324205.372175-MS     | Curso Administrando Sit  | tuações de Conflito        |                    | MS | ACEITA   | Anexar nova NF | e                   |
|                                     | Andressa Nunes Teixeira    | Crescimento Assessori  | a 0702/2024.324205.372175.1-GO | Palestra Ferramenta 5W   | 2Н.                        |                    | GO | ACEITA   | Anexar nova NF | 0 0 •               |
|                                     | Andressa Nunes Teixeira    | Crescimento Assessori  | a 0696/2024.324205.372175.1-GO | Palestra Elaboração e Ac | companhamento PDI/ODL      |                    | GO | ACEITA   | Anexar nova NF | e .                 |
|                                     | Andressa Nunes Teixeira    | Crescimento Assessoria | 0695/2024.324205.372175.2-GO   | Palestra Feedbacks Infor | mais e estruturados        |                    | GO | ACEITA   | Anexar nova NF | 0 0                 |
|                                     | Andressa Nunes Telxeira    | Crescimento Assessoria | 0694/2024.324205.372175.2-GO   | Palestra Feedback e Con  | iversas de Desenvolvimento |                    | GO | ACEITA   | Anexar nova NF | 0 0                 |
|                                     | Andressa Nunes Telxeira    | Crescimento Assessori  | 0701/2024.324205.372175.1-GO   | Palestra Feedback e Fee  | dfoward - Gestores         |                    | GO | ACEITA   | Anexar nova NF | e .                 |
|                                     | Andressa Nunes Tekeira     | Crescimento Assessori  | 0700/2024.324205.372175.1-GO   | Dalactra Fearthark e Fee | dfoward - Lideres          |                    | 60 | ACEITA   | Anexar nova NF | 8 8                 |

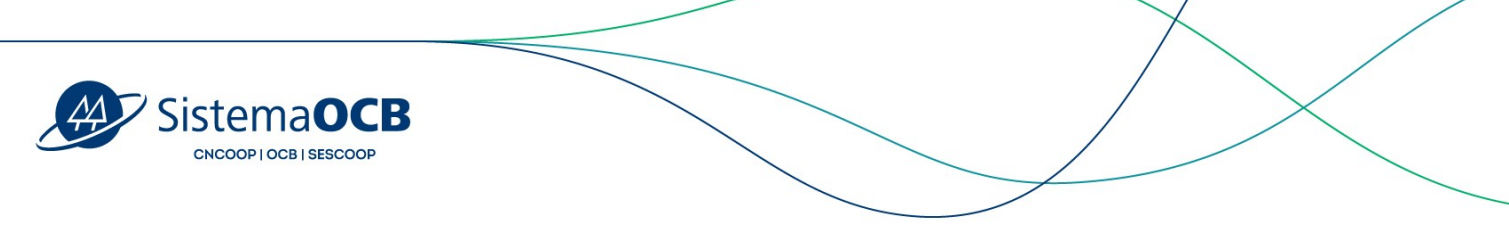

#### 6. Status do cadastro

O instrutor poderá acompanhar o status do cadastro na tela inicial do sistema.

|                                | Início > Cadastro de pessoa jurídica                                                                                      |                                           |                |
|--------------------------------|----------------------------------------------------------------------------------------------------|-------------------------------------------|----------------|
| Cadastro de Pessoa<br>Jurídica | 😫 Registro de Pessoa Jurídica                                                                                             |                                           |                |
| Cadastro de Instrutor          | Complete todas as etapas para que o seu cadastro seja concluído.                                                          |                                           |                |
| Ordens de Serviço              |                                                                                                    | 2                                         | 3              |
| Relatórios                     | Cabistro de pelsoa jundica                                                                                                | Analise do cadastro                       | NELITADO       |
| Recebimento de E-mail          | Status do Cadastro:                                                                                                    |                                           | Analisado por: |
| Usuários                       | 2. Analisado por                                                                                                    |                                           |                |
|                                |                                                                                                    |                                           |                |
|                                |                                                                                                    |                                           |                |
|                                | Dos convites enviados, 2 instrutores já aceitaram o vínculo com a empresa.                                                |                                           |                |
|                                | A análise dos dados cadastrais será realizada por uma das organizações estaduais de interesse que você selecionou. Caso n | ecessário, ajustes podem ser solicitados. |                |
|                                | Ver cadastro     Retormar cadastro para revisão                                                                           |                                           |                |
|                                |                                                                                                    |                                           |                |
|                                |                                                                                                    |                                           |                |
|                                |                                                                                                    |                                           |                |

Os status do cadastro são:

- Enviado: quando o instrutor enviar o cadastro para análise;
- Em análise: quando a Unidade Estadual inicia a análise do cadastro;
- Aprovado: quando a Unidade Estadual aprova o cadastro;
- Aguardando ajustes do instrutor: quando a Unidade Estadual solicita ajustes no cadastro;
- Ajustes realizados pelo instrutor: quando o Instrutor realiza os ajustes solicitados;
- Revisão Instrutor: quando o Instrutor inicia a revisão do cadastro;

SistemaOCB CNCOOP I OCB I SESCOOP

Depois que o cadastro for aprovado pela Unidade Estadual, o instrutor visualizará dessa forma:

| GESTÃO DE INSTRUTORES           |                                                                                                    | Andressa Tek<br>Crescimento Assessoria   37.210.160/00 |
|---------------------------------|----------------------------------------------------------------------------------------------------|--------------------------------------------------------|
| Cadastro de Pessoa<br>Jurídica  | Inclose 3 California de pessoas jurídica                                                                                                    |                                                        |
| Cadastro de Instrutor           | Status do Cadestro:<br>Apresado                                                                                                    | Aprovado por:<br>sesco09/60                            |
| Ordens de Serviço<br>Relatórios | Consultar os dados do meu cadastro<br>Ora,e nº ocidio "er colateri" para ter ixenso ao dados do seu cadastro                                                                                                    |                                                        |
| Recebimento de E-mail           |                                                                                                    | Ver cadastro                                           |
|                                 | Editar os dados do meu cadastro<br>Cisar en ballo: Tálm calamir, pre solar o chada dola calatito<br>Sen recesto a mo las a años e andera e analysido Sectoro<br>Hessa segás, vod poderá stualtar a CHO vencia, convidar nos inductores, palocorar representantes legas e atualtar os dados de empresa. |                                                        |
|                                 |                                                                                                    | Editar Cadastro                                        |
|                                 | Atualizar os dados de forma rápida.<br>Coso es balás "Aludiar denengder da taluía: elemendo de tema rápida.<br>Na necestra de entre par na avalitar es entre parto da do securido esta esta esta esta esta esta esta esta                                                                              |                                                        |
|                                 |                                                                                                    | Atualizar Informações                                  |
|                                 | Suspender meu cadastro<br>Braunto seu cadatro estive suberen, vice não podre a prestar serviço para o Seccop.<br>Vice podeá ativar o seu cadatro novamente a quaquer momento, o qui recessariamente deverá passar pela anísise e aprovação do Seccop.                                                  |                                                        |
|                                 |                                                                                                    | Suspender Cadastro                                     |
|                                 |                                                                                                    |                                                        |

#### 7. Atualização do cadastro

O Instrutor poderá atualizar o seu cadastro a qualquer momento, exceto enquanto estiver em análise pela Unidade Estadual.

Para visualizar as informações do cadastro, o instrutor deverá clicar no botão Ver cadastro.

| ESTÃO DE INSTRUTORES  |                                                                          | Andressa Teixe<br>Crescimento Assessoria   37/210.160/0001 |
|-----------------------|--------------------------------------------------------------------------|------------------------------------------------------------|
| Cadastro de Pessoa    | Inicio 🕈 Cadaste de pessos jurídica                                      |                                                            |
| Juridica              | Status do Cadastro:                                                      | Aprovado por:                                              |
| Cadastro de Instrutor | Aprovado                                                                 | SESCODE/ISO                                                |
| Ordens de Serviço     | Consultar os dados do meu cadastro                                       |                                                            |
| Relatórios            | Clíque no botão "Ver cadastro" para ter acesso aos dados do seu cadastro |                                                            |
| Recebimento de E-mail |                                                                          | Ø Ver cadastro                                             |
| Usuários              |                                                                          |                                                            |

Para atualizar informações como documentação, CND vencida, convidar novos instrutores, adicionar representantes legais e atualizar os dados da empresa, o instrutor deverá clicar no botão **Editar cadastro**. Nessa opção, será necessário o novo envio para análise e aprovação do Sescoop.

| A | SistemaOCB<br>CNCOOPIOCBISESCOOP                                                                                                    |                 |
|---|----------------------------------------------------------------------------------------------------|-----------------|
|   | Editar os dados do meu cadastro<br>Clique no bollo "Estra codento" para estar e ososo os ex casatro<br>Será necessito e no para antia e exanyada do Secono<br>Será necessito e no para antia e acunação do Secono<br>Nessa eogle, vode poderá atualizar o CND venicita, convider novos instrutores, adicionar representantes legais e atualizar os existos da empresa. | Editor Codustro |

/

Para atualizar informações rápidas como os dados de contato da empresa, incluir e remover Organizações Estaduais, convidar novos instrutores, reenviar convite e desvincular instrutores, o instrutor deverá clicar no botão **Atualizar informações**.

| alizar os dados de forma rápida<br>no bodo Atualizar informações para atualizar informações de forma rápida<br>estas de em loga mono anáise e acuação os Secoço |                                       |                       |
|----------------------------------------------------------------------------------------------------|---------------------------------------|-----------------------|
| opção, voce podera atualizar os dados de contato da empresa, incluir e remover Organizações Estaduais, convidar novos instrutores, reemv                        | ar convite e desvincular instrutores. |                       |
|                                                                                                    |                                       | Atualizar Informações |

E para suspender o cadastro, o instrutor deverá clicar no botão Suspender cadastro.

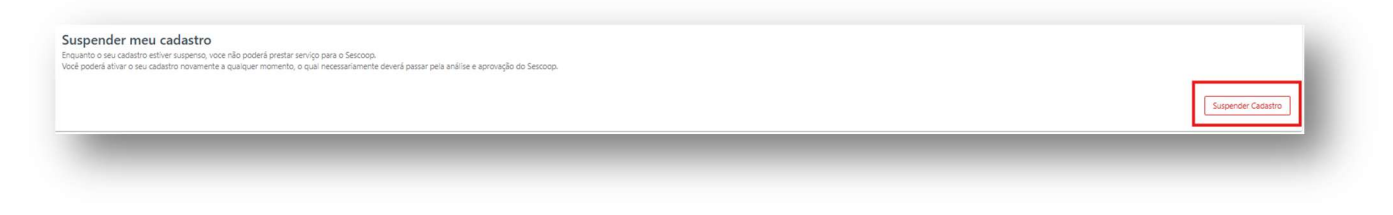

#### 8. Desvinculo do Instrutor convidado

O instrutor convidado poderá se desvincular da PJ que lhe convidou, acessando o menu **Cadastro de Instrutor.** 

Em seguida, clique no ícone Lixeira da PJ que deseja se desvincular.

**Atenção**: caso o instrutor esteja prestando um serviço pela PJ que lhe convidou, ele só poderá se desvincular dessa empresa após o encerramento da atividade.

| Sister                                                                                                    |                                                                                                    |                                     |                                                                 |
|----------------------------------------------------------------------------------------------------|----------------------------------------------------------------------------------------------------|-------------------------------------|-----------------------------------------------------------------|
| CESTÃO DE INSTRUTORES                                                                                                | =                                                                                                    |                                     | Andress Teixeina<br>V Cracimento Assessofa (17/21/18/00/0071-75 |
| Cadastro de Pessoa<br>Jurídica                                                                                       | Inicio > Cadastro de Instrutor                                                                                                    |                                     | Aprovado por:                                                   |
|                                                                                                    | Aprovado                                                                                                    |                                     | SESCOOP/PR                                                      |
| Cadastro de Instrutor                                                                                                | Vincules PI                                                                                                    |                                     |                                                                 |
| Cadastro de Instrutor                                                                                                | Vinculos PJ<br>Crescimento Assessoria<br>372 10.169/0001-75                                                                                                    | AZ CONSULTORES<br>01774/710/0001-75 |                                                                 |
| Cadastro de Instrutor Cadastro de Instrutor Cadastro de Serviço Recebimento de E-mail                                | Vinculos PJ<br>Creatimento Acuessaria<br>3721/3160/0001-35                                                                                                    | AZ CONSULTORES<br>01.774/71.0001-75 |                                                                 |
| Catastro de Instrutor Catastro de Instrutor Catastro de Serviço Relatórios Recebimento de E-mail Utuatrios Utuatrios | Valuates #9<br>Creatimento Assessanta<br>37210 160/0001-75<br>Consultar os dados do meu cadastro<br>Cilque no botilo "Ver cadastro" para ter acesso aos sedos do seu cadastro                                                                                                    | AZ CONSULTORES<br>9177-37100001-75  | We satisfie                                                     |
| Codestro de Instrutor Codestro de Instrutor Restrictors Restrictors Restrictors Restrictors Utuarion Utuarion        | Visculas 81  Creatimento Assessanta 37.213 150/0001-75  Closur no boldo "Ver cadator" para for access on sedare do serve cadator  Closur no boldo "Ver cadator" para for access on sedare do serve cadator  Editar os dados do mesu cadastro  Closur no boldo "Staria cadator" para estária cadatos do seu cadator  Editar os dados do mesu cadastro  Closur no boldo "Staria cadator" para estária cadatos do seu cadator  Closur no boldo "Staria cadator" para estária cadatos do seu cadator  Editar os dados do mesu cadastro  Closur no boldo "Staria cadator" para estária cadatos do seu cadator  Para seguida do serve para estária e cadorado do decocos  Para seguida do serve para saltar a consupido do decocos  Para seguida do mesu cada tor horeito, adorean enos esperiencias e formagões portácemas, ente o  Para seguida do decocos  Para Seguida do decocos  Para Seguida do decoco | AZ CONSULTORES<br>0177-0710001-75   |                                                                 |

#### Clique em **Confirmar** para realizar o desvinculo da empresa.

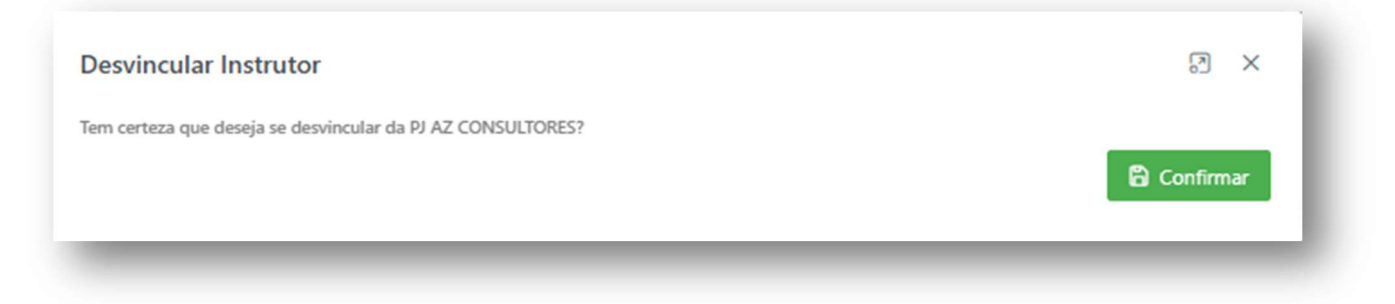

#### Pronto! O instrutor realizou o desvinculo da PJ.

| Aprovado por:                    |
|----------------------------------|
| SESCOOP/PR                       |
|                                  |
|                                  |
|                                  |
|                                  |
| <ul> <li>Ver cadastro</li> </ul> |
|                                  |
|                                  |
| Editor endortro                  |
|                                  |